## Kia Global Information System

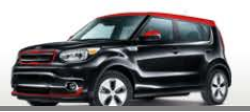

With the recent launch of the Kia Tech Info search enhancement, Internet Explorer (IE) may have stored settings that might result in an unusual Home page. To correct this condition, clear the browsing history, cache and check the browser Compatibility View Settings.

| 1 In your Internet Evalerer browcer menu ber                                                                                                   |                                 | Internet Option:  | s ? X                                                               |
|----------------------------------------------------------------------------------------------------|---------------------------------|-------------------|---------------------------------------------------------------------|
| • In your internet explorer browser menu bar,                                                                                                  |                                 | General Secu      | rity Privacy Content Connections Programs Advanced                  |
| and INTERNET OPTIONS. Click on                                                                                                    | 1                               | Home page -       |                                                                     |
|                                                                                                    | -                               | Ta 🏠              | create home page tabs, type each address on its own line.           |
|                                                                                                    |                                 |                   | rttp://www.googre.com/                                              |
|                                                                                                    |                                 |                   | Lise current Lise default Lise new tab                              |
| Clear browsing history and cache. Check all c                                                                                                  | ptions as                       | Startup           | Use current Use default Use new tab                                 |
| shown below. Click the Delete Button when done                                                                                                 | e. Close the                    | Start w           | ith tabs from the last session                                      |
| browser and restart.                                                                                                    | ×                               | Tabs              |                                                                     |
|                                                                                                    |                                 | Change ho         | w webpages are displayed in tabs. Tabs                              |
| 2 Keep cookies and temporary Internet files that in websites to retain preferences and display fast                                            | nable your favorite<br>r.       | Browsing hist     | tory                                                                |
|                                                                                                    |                                 | form inform       | porary files, history, cookies, saved passwords, and web<br>hation. |
| Imporary Internet files and website file<br>Copies of webpages, images, and media that an<br>viewing.                                          | s<br>saved for faster           | Delete I          | browsing history on exit                                            |
| verning.                                                                                                    |                                 | Appearance        | Delete Settings                                                     |
| preferences or improve website performance.                                                                                                    | vedsites to save                | Colors            | Languages Fonts Accessibility                                       |
| List of websites you have visited.                                                                                                    |                                 |                   |                                                                     |
| Download History List of files you have downloaded.                                                                                            |                                 |                   | OK Cancel Apply                                                     |
| Form data<br>Saved information that you have typed into for                                                                                    | ıs.                             |                   |                                                                     |
| Passwords                                                                                                    |                                 |                   |                                                                     |
| Saved passwords that are automatically filled in<br>to a website you've previously visited.                                                    | when you sign in                |                   |                                                                     |
| Tracking Protection, ActiveX Filtering and<br>A list of websites excluded from filtering, data<br>upper to detect where either misht automatic | Do Not Track<br>sed by Tracking |                   |                                                                     |
| about your visit, and exceptions to Do Not Trac                                                                                                | requests.                       |                   |                                                                     |
|                                                                                                    |                                 |                   |                                                                     |
| About deleting browsing history Delete                                                                                                    | Cancel                          |                   |                                                                     |
|                                                                                                    |                                 | Compatibility Vie | ew Settings                                                         |
|                                                                                                    | ſ                               |                   |                                                                     |
|                                                                                                    | 8                               | Change<br>Change  | e Compatibility View Settings                                       |
|                                                                                                    |                                 |                   |                                                                     |
|                                                                                                    |                                 | Add this website  | e:                                                                  |
|                                                                                                    |                                 | Websites you've   | e added to Compatibility View:                                      |
| B The Compatibility View Settings may also nee                                                                                                 | d to be                         | kiatechinfo.co    | Remove                                                              |
| cleared. In the Internet Explorer browser menu bar, click                                                                                      |                                 |                   |                                                                     |
| TOOLS and then click on COMPATIBILITY VIEW SETTINGS.                                                                                           |                                 |                   |                                                                     |
| Remove kiatechinfo.com from the compatibility view areas                                                                                       |                                 |                   |                                                                     |
| shown below.                                                                                                    |                                 |                   |                                                                     |
|                                                                                                    |                                 |                   |                                                                     |
|                                                                                                    |                                 | Display intra     | net sites in Compatibility View<br>ft compatibility lists           |
|                                                                                                    |                                 | Learn more        | by reading the Internet Explorer privacy statement                  |
|                                                                                                    |                                 |                   | Close                                                               |
|                                                                                                    |                                 |                   | Close                                                               |